# **Hotel Server**

#### Description

Front view

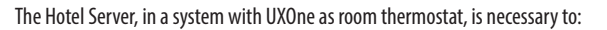

- Access Hotel Room Supervision, the room monitoring tool, via web pages The notifications provided are:
  - Presence in the room
  - Do not disturb / make up the room / generic service request (e.g. laundry collection, room service)
  - Temperature contro
- It is also possible to change the temperature inside the room and run scenarios.

- Integration with third parties (e.g. via the MQTT protocol)

For the configuration it is necessary to use the Hotel + project tool.

Note: In case of a power failure, the device does not work and cannot be reached, any collection of personal data is interrupted.

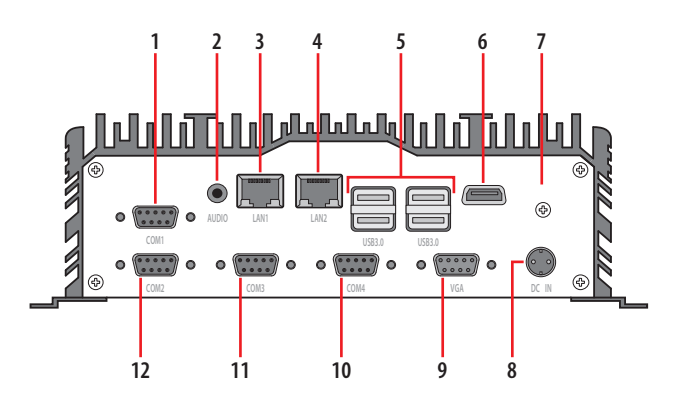

Rear view

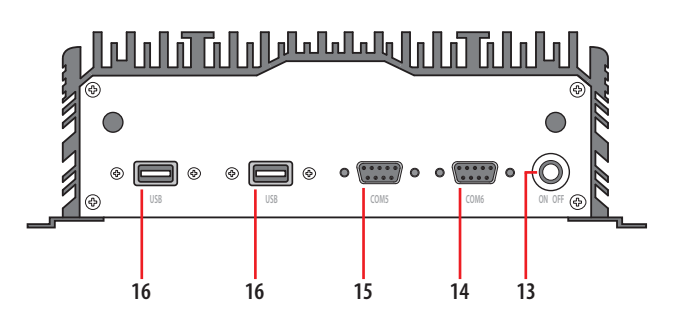

#### **Technical data**

| CPU:                     | Intel® i5 7287U Dual Core<br>up to 3.30 GHz 3M Cache |
|--------------------------|------------------------------------------------------|
| Power Consumption (TDP): | 15 W                                                 |
| Memory:                  | 8 G; 1 x DDR4 2133 Mhz                               |
| Storage:                 | 512G; mSATA SSD                                      |
| HDMI:                    | Dual Display: 1*HDMI+1*VGA                           |
| USB:                     | 6 x USB 3.0 (Type A)                                 |
| Audio:                   | 1 x Audio                                            |
| LAN:                     | 2 x Intel i211                                       |
|                          | 10/100/1000 Mbps Ethernet                            |
| Operating Temperature:   | (-10 ) – (+60 ) C°                                   |
| Storage Temperature:     | (-20 ) – (+75 ) C°                                   |
| Dimension (W x D x H):   | 190 x 160 x 65 mm                                    |
| Weight:                  | N.W. 1.95 Kg ( 4.3 lb )                              |
| Gross weight:            | 3,5 Kg                                               |
| Material:                | Aluminum Alloy                                       |
|                          |                                                      |

### Legend

- 1. COM1 input
- 2. Audio output
- 3. LAN 1 input
- 4. LAN 2 input
- 5. USB inputs
- 6. HDMI output
- 7. Grounding clamp connection
- 8. DC input
- 9. VGA output
- 10. COM2 input
- 11. COM3 input
- 12. COM4 input
- 13. Power ON/OFF
- 14. COM5 input
- 15. COM6 input
- 16. USB inputs

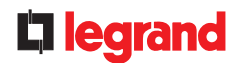

# **Hotel Server**

#### **Dimensional data**

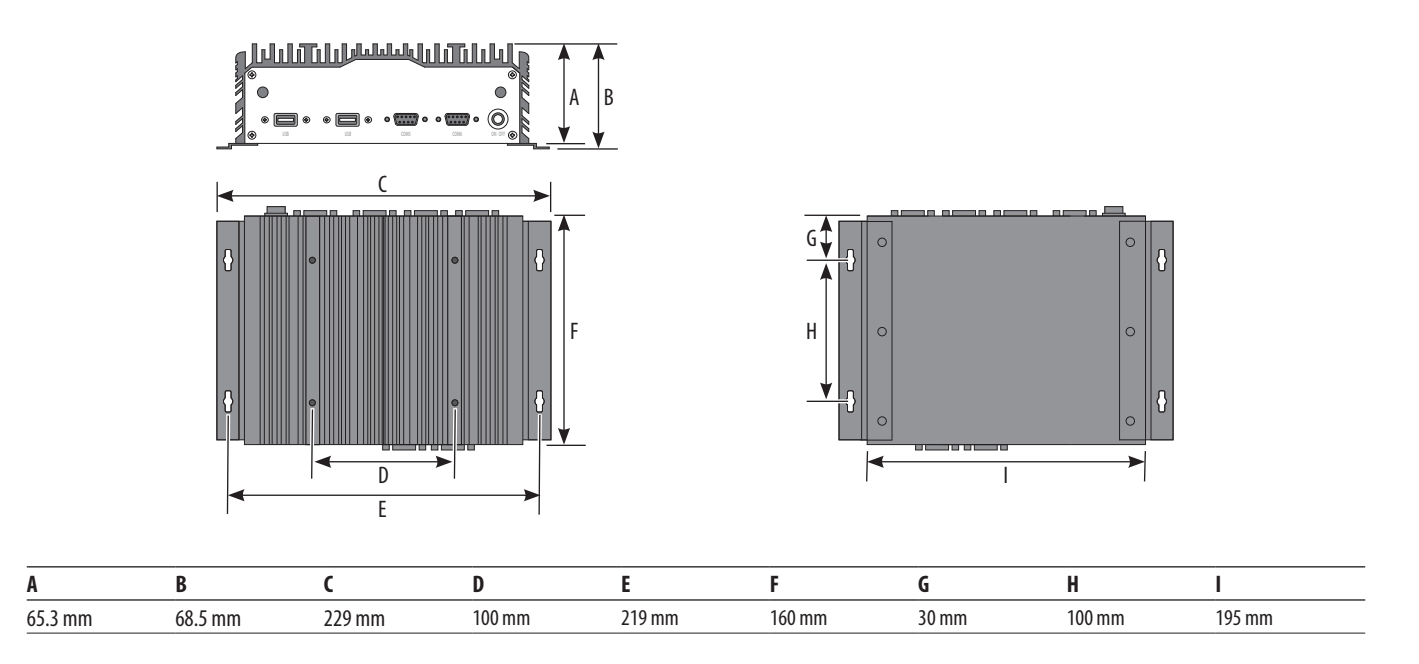

## Configuration

To use the device, it is necessary to configure it and create the Community structure using the Hotel+Project configuration tool, following the steps below:

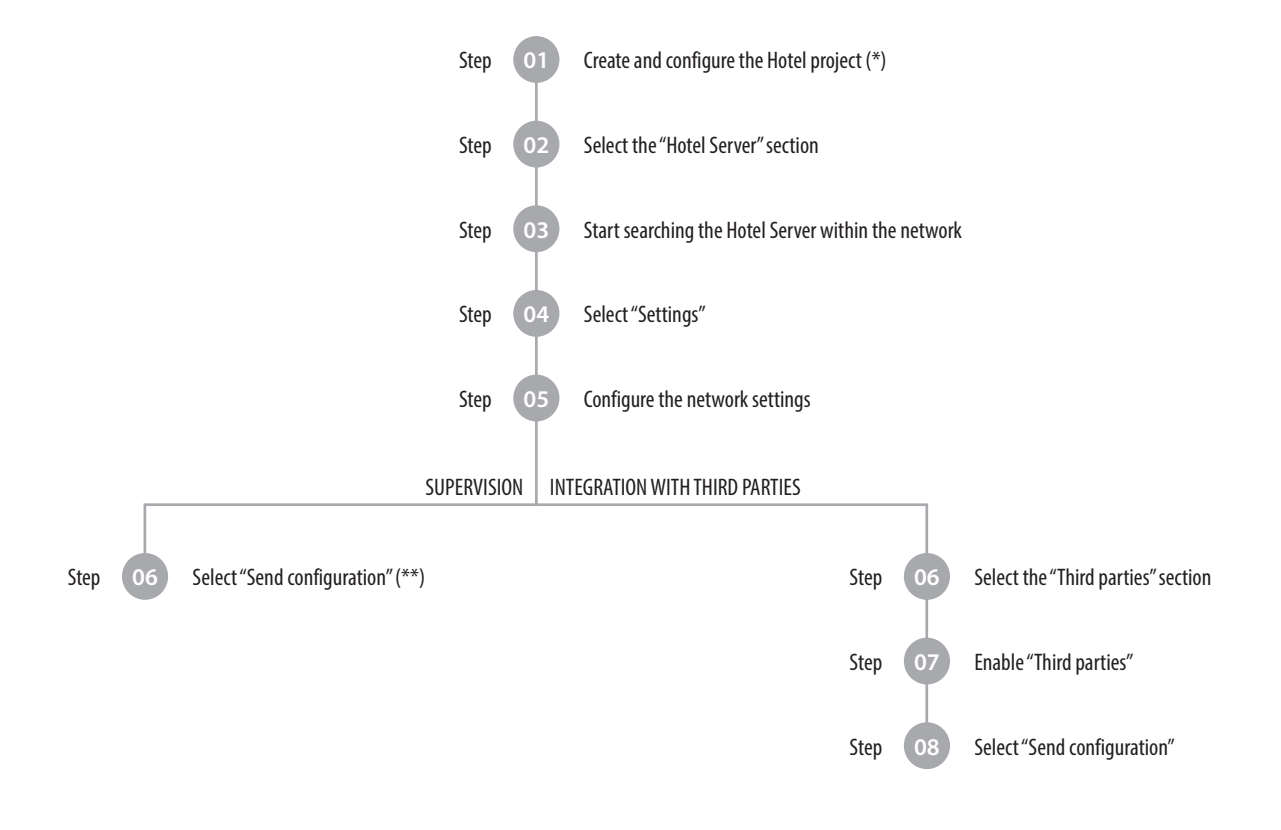

(\*) For further information, please refer to the Hotel+Project Installation Manual, which can be downloaded from the following website: www.homesystems-legrandgroup.com (\*\*) For further information, please refer to the Hotel Supervision Software Manual, which can be downloaded from the following website: www.homesystems-legrandgroup.com

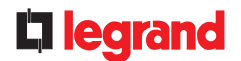

## Wiring diagrams

Hotel installation example with Hotel Server and our supervision

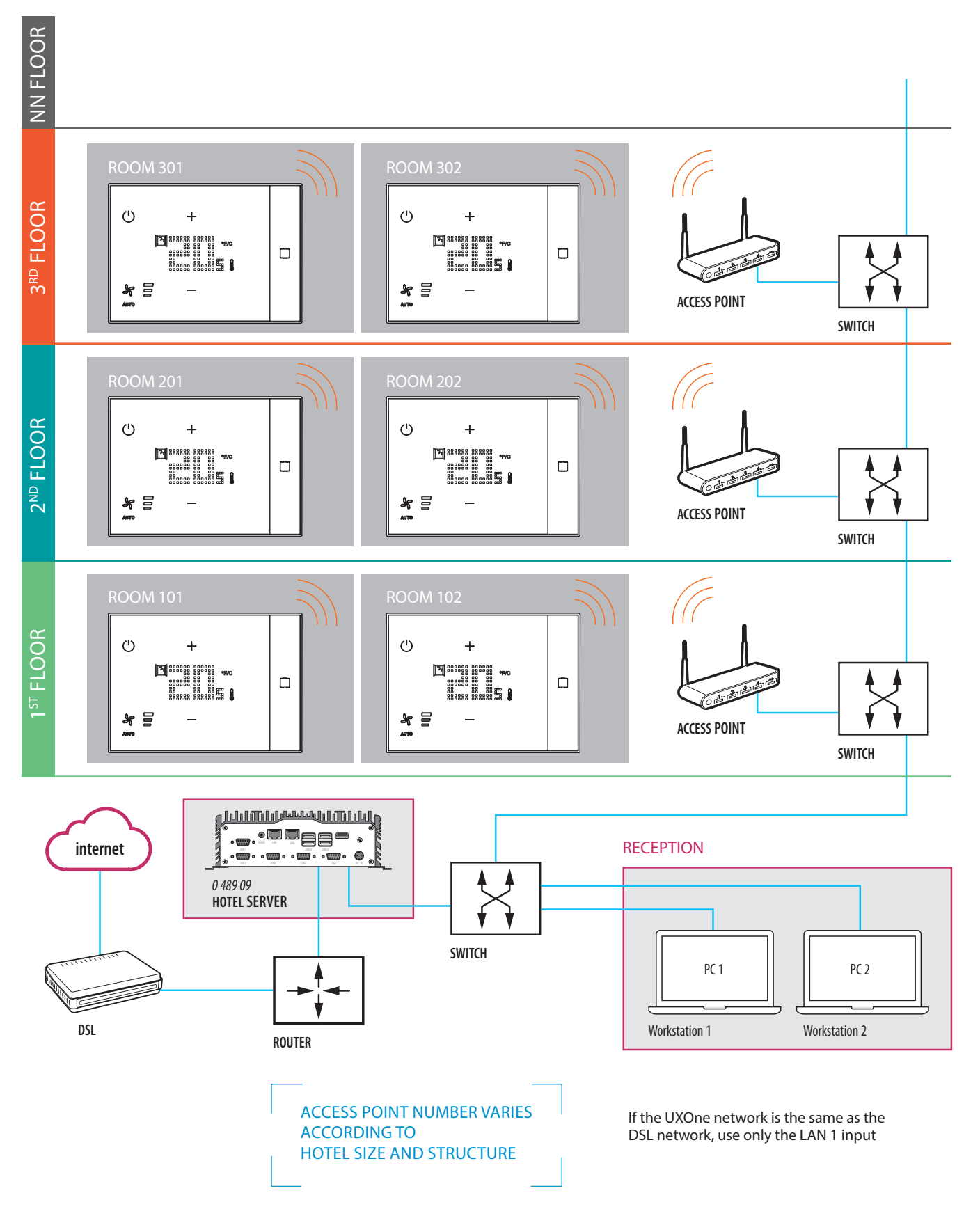

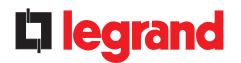

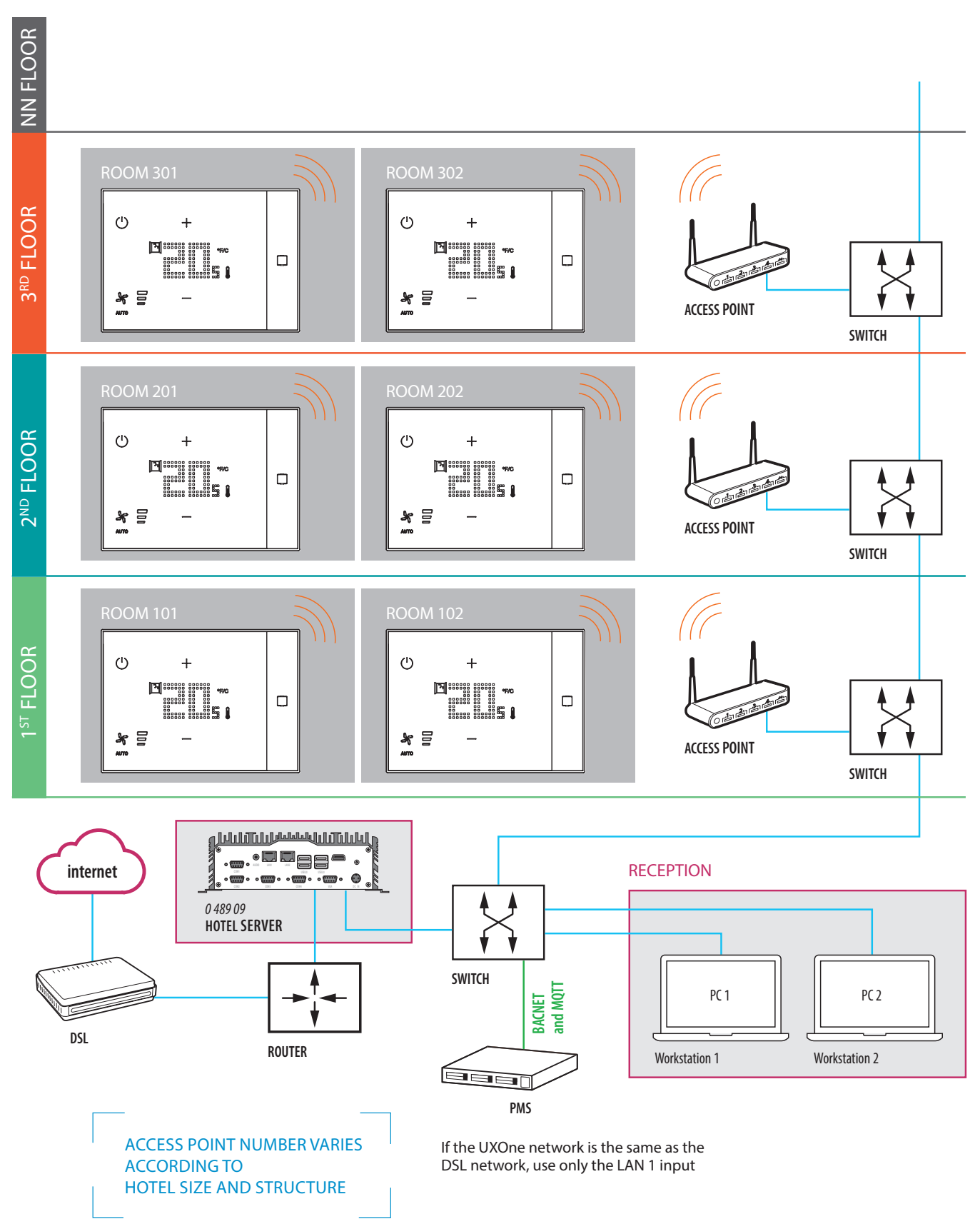

### Hotel installation example with Hotel Server and integration with third parties (PMS integration)

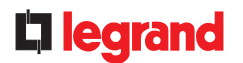